# Amtery Programmable Attenuator Programming Guide

December 2022

## Content

| 1. Over  | rview                                           | 3  |
|----------|-------------------------------------------------|----|
| 1.1.     | Scope                                           | 3  |
| 1.2.     | Introduction                                    | 3  |
| 1.3.     | Getting started                                 | 3  |
| 1.4.     | Programming methods                             | 4  |
| 1.5.     | Installed content                               | 4  |
| 2. API i | in DLL                                          | 5  |
| 2.1.     | API List                                        | 5  |
| 2.2.     | API Quick Search Table                          | 9  |
| 3. ASCI  | II Commands for Programmable Attenuator Control | 10 |
| 3.1.     | Using ASCII Commands                            | 10 |
| 3.2.     | ASCII Commands List                             | 10 |
| 3.3.     | ASCII Commands Quick Search Table               | 12 |

## 1. Overview

#### 1.1. Scope

This programming guide is intended for customers to create their own programs to control Amtery programmable attenuators.

## 1.2. Introduction

Amtery programmable attenuator is a RF programmable attenuator controlled by a computer. It has built-in memory to store the inherent insertion loss and can compensate the insertion loss to provide the accurate total attenuation.

It has two operating modes: compensation ON and OFF. If the compensation mode is ON, the attenuator reads the insertion loss in its memory, calculates the insufficient attenuation, and set the remaining attenuation automatically to fill the gap. The user will get "set attenuation". (Please note the insertion loss increases with frequency, so the wanted frequency must be specified.) For example, a user sets 10 dB attenuation at 6 GHz, the attenuator will read the memory and get the insertion loss at 6 GHz, such as 4.5 dB. Then the attenuator will set the actual attenuation automatically to 5.5 dB to provide 10 dB attenuation totally. If the compensation is OFF, the attenuator disregards the insertion loss and just set the attenuation. The user will get "set attenuation + insertion loss".

## 1.3. Getting started

After Amtery attenuator driver installation is finished, plug in an Amtery programmable attenuator into a USB port, Windows device manager will show "USB Serial Port" in Ports (COM & LPT). If "USB Serial Port" doesn't pop up and anti-virus software is running, please close anti-virus software, unplug and plug in again.

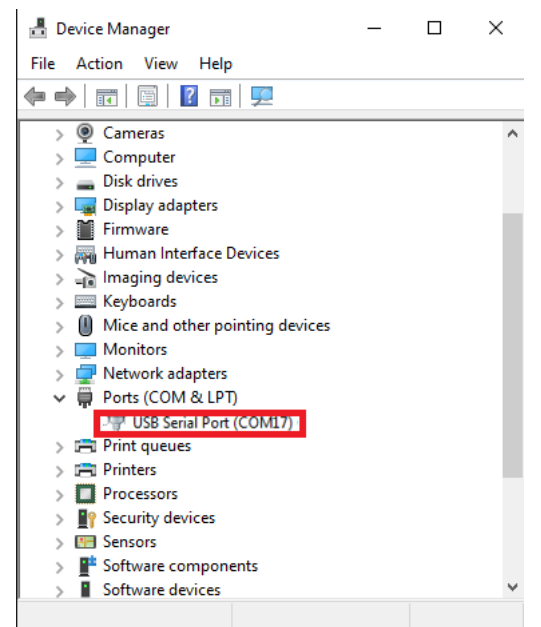

#### 1.4. Programming methods

Amtery attenuators support three methods of programmatically device control:

- A. DLL API
- B. ASCII command
- C. LabVIEW driver
- 1.5. Installed content

DLL, documents and examples are installed in three sub folders of "C:\Program Files (x86)\Amtery\Amtery Attenuator":

- A. A 32-bit (x86) DLL file, amtery\_attenuator.dll, and header file, amtery\_attenuator.h, are in "Bin".
- B. Software Panel Guide and Programing Guide are in "Documents".
- C. Examples for LabVIEW and C/C++ are in "Programming Examples".
  - i. C/C++ API DLL examples are in "Programming Examples\Cpp Examples".
  - ii. LabVIEW API DLL examples are in "Programming Examples\LabVIEW (32-bit) Examples".
  - iii. C/C++ ASCII command examples are in "Programming Examples\ASCII command Cpp Examples".
  - iv. LabVIEW ASCII command examples are in "Programming Examples\ASCII command Labview Examples".

The 64-bit (x64) DLL is in "C:\Program Files (x86)\Amtery\Amtery Attenuator\Bin\x64". C/C++ API DLL and LabVIEW API DLL examples are written with 32-bit (x86) DLL. If 64-bit development environment is used, please replace the DLL with 64-bit (x64) DLL.

Steps to install LabVIEW driver:

- A. Find folder "C:\Program Files (x86)\Amtery\Amtery Attenuator\Programming Examples\ASCII command Labview Examples".
- B. Manually copy or move the folder "ASCII command Labview Examples" to "\LabVIEW\instr.lib". For example, if a user has installed LabVIEW 2019 32-bit, the destination folder is "C:\Program Files (x86)\National Instruments\LabVIEW 2019\instr.lib".
- C. "Amtery Attenuator" will appear in "LabVIEW instrument I/O -> instrument drivers" palette.

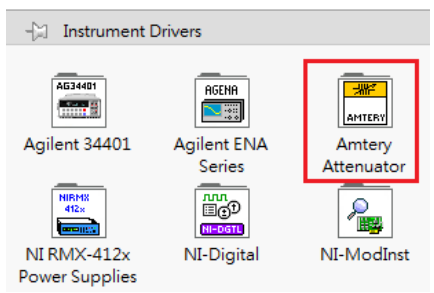

## 2. API in DLL

The DLL file amtery\_attenuator.dll contains API to control the attenuator.

2.1. API List

## A) Reset device

| Command Syntax                  |           |         | Description                             |
|---------------------------------|-----------|---------|-----------------------------------------|
| int amtAttReset(char* portName) |           |         | Reset device.                           |
| A                               | Data type |         |                                         |
| Arguments                       | C/C++     | LabVIEW | Description                             |
| portName                        | char*     | abc     | Virtual COM port number that the device |
|                                 |           |         | connects to the PC.                     |
| return                          | int       | 132     | 0: Success.                             |
|                                 |           |         | -1: Fail.                               |

## B) Query device information

| Command Syntax                          |           |          | Description                                     |
|-----------------------------------------|-----------|----------|-------------------------------------------------|
| int amtAttGetDeviceInfo(char* portName, |           | ortName, | Read the device information.                    |
| char* deviceInfo)                       |           |          |                                                 |
| Avenue ante                             | Data type |          | Description                                     |
| Arguments                               | C/C++     | LabVIEW  | Description                                     |
| portName                                | char*     | abc      | Virtual COM port number that the device         |
|                                         |           |          | connects to the PC.                             |
| deviceInfo                              | char*     | abc      | Device information. The return string is "model |
|                                         |           |          | name" + "firmware version" + "SN". Ex: Amtery   |
|                                         |           |          | AT10006B-30-U ver0.98, SN:E0EE15FB1C00          |
| return                                  | int       | 132      | 0: Success.                                     |
|                                         |           |          | -1: Fail.                                       |

#### C) Set attenuation

| Command Syntax                                |                         |                 | Description                                     |
|-----------------------------------------------|-------------------------|-----------------|-------------------------------------------------|
| int amtAttSetAtt(char* portName, int channel, |                         |                 | Set the attenuation on the specific channel and |
| float attenuation,                            | char* response          | )               | the compensation mode is OFF automatically.     |
| int amtAttSetAtt(c                            | har* portName           | e, int channel, | Set the attenuation, frequency, compensation    |
| float attenuatio                              | n, <mark>int</mark> fre | quency, int     | mode on the specific channel.                   |
| compensation, cha                             | ar* response)           |                 |                                                 |
| A vouve e ute                                 | Data                    | type            | Description                                     |
| Arguments                                     | C/C++                   | LabVIEW         | Description                                     |
| portName                                      | char*                   | abc             | Virtual COM port number that the device         |
|                                               |                         |                 | connects to the PC.                             |
| channel                                       | int                     | 1321            | Specify the channel number, or 0 is controlling |
|                                               |                         |                 | all channels.                                   |
| attenuation                                   | float                   | SGL             | Attenuation value in dB.                        |
| frequency                                     | int                     | 132             | If compensation is ON, set working frequency in |
|                                               |                         |                 | MHz.                                            |
|                                               |                         |                 | If compensation is OFF, can be any frequency    |
|                                               |                         |                 | within specification.                           |
| compensation                                  | int                     | 1321            | 1: Enable compensation, set attenuation         |
|                                               |                         |                 | including insertion loss <sup>1</sup> .         |
|                                               |                         |                 | 0: Disable compensation, set attenuation        |
|                                               |                         |                 | excluding insertion loss <sup>2</sup> .         |
| response                                      | char*                   | abc             | Device response: status or error information.   |
| return                                        | int                     | 132             | 0: Success.                                     |
|                                               |                         |                 | -1: Fail.                                       |

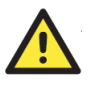

## Attention

- If compensation mode is ON, since the attenuation includes insertion loss, the acceptable minimum attenuation setting is insertion loss. The real attenuation = the set attenuation.
- 2. If compensation mode is OFF, the attenuation can be set from 0 to the maximum value, the real attenuation = insertion loss + the set attenuation. And the frequency setting will not affect the attenuation, but user still needs to set a frequency within the specification.

## D) Query device status

| Command Syntax                                |               |              | Description                                     |
|-----------------------------------------------|---------------|--------------|-------------------------------------------------|
| int amtAttGetAtt(char* portName, int Channel, |               |              | Read device status, including attenuation,      |
| float* attenuation                            | on, int* fre  | quency, int* | frequency, and compensation setting.            |
| compensation, cha                             | ar* response) |              |                                                 |
| A                                             | Data type     |              | Description                                     |
| Arguments                                     | C/C++         | LabVIEW      | Description                                     |
| portName                                      | char*         | abel         | Virtual COM port number that the device         |
|                                               |               |              | connects to the PC.                             |
| channel                                       | int           | 132          | Specify the channel number.                     |
| attenuation                                   | float*        | SGL          | Read attenuation value in dB.                   |
| frequency                                     | int*          | 132          | Read frequency in MHz.                          |
| compensation                                  | int*          | 132          | Read compensation mode:                         |
|                                               |               |              | 1: Compensation enabled.                        |
|                                               |               |              | 0: Compensation disabled.                       |
| response                                      | char*         | abc          | Device response includes device status or error |
|                                               |               |              | information.                                    |
| return                                        | int           | 132          | 0: Success.                                     |
|                                               |               |              | -1: Fail.                                       |

## E) Query device Specification

| Command Syntax                               |                |               | Description                                      |  |
|----------------------------------------------|----------------|---------------|--------------------------------------------------|--|
| int amtAttGetDeviceSpec(char* portName, int* |                |               | Read the device specification, including step of |  |
| totalChannel, floa                           | at* attenuatio | nStep, float* | attenuation, maximum attenuation, number of      |  |
| attenuationMax,                              | int* minFree   | quency, int*  | all channels, minimum frequency, and             |  |
| maxFrequency)                                |                |               | maximum frequency.                               |  |
| A                                            | Data           | type          |                                                  |  |
| Arguments                                    | C/C++          | LabVIEW       | Description                                      |  |
| portName                                     | char *         | abc           | Virtual COM port number that the device          |  |
|                                              |                |               | connects to the PC.                              |  |
| totalChannel                                 | int *          | 1321          | Read the number of all channels.                 |  |
| attenuationStep                              | float *        | SGL           | Read the attenuation step in dB.                 |  |
| attenuationMax                               | float *        | SGL           | Read the maximum attenuation in dB.              |  |
| minFrequency                                 | int *          | 1321          | Read the minimum frequency in MHz.               |  |
| maxFrequency                                 | int *          | 1321          | Read the maximum frequency in MHz.               |  |
| return                                       | int            | 132           | 0: Success.                                      |  |
|                                              |                |               | -1: Fail.                                        |  |

## F) Query device insertion loss

| Command Syntax       |                                |                         | Description                                     |
|----------------------|--------------------------------|-------------------------|-------------------------------------------------|
| int amtAttGetInse    | ertionLoss( <mark>cha</mark> i | <pre>r* portName,</pre> | Read the insertion loss at specific channel and |
| int channel, int fre | quency, <mark>float</mark> *   | insertionLoss)          | frequency.                                      |
| A                    | Data                           | a type                  | Description                                     |
| Arguments            | C/C++                          | LabVIEW                 | Description                                     |
| portName             | char*                          | abci                    | Virtual COM port number that the device         |
|                      |                                |                         | connects to the PC                              |
| channel              | int                            | 132                     | Specify the channel number.                     |
| frequency            | int                            | 132                     | Specify the frequency in MHz.                   |
| insertionLoss        | float*                         | SGL                     | Read the insertion loss at the specific channel |
|                      |                                |                         | and frequency.                                  |
| return               | int                            | 132                     | 0: Success.                                     |
|                      |                                |                         | -1: Fail.                                       |

## 2.2. API Quick Search Table

| Function                     | Syntax                                                                   |
|------------------------------|--------------------------------------------------------------------------|
| Reset device                 | <pre>int amtAttReset(char* portName)</pre>                               |
| Query device information     | int amtAttGetDeviceInfo(char* portName, char* deviceInfo)                |
| Set attenuation              | int amtAttSetAtt(char* portName, int channel, float attenuation, int     |
|                              | frequency, int compensation, char* response)                             |
| Set attenuation for disables | int amtAttSetAtt(char* portName, int channel, float attenuation, , char* |
| compensation mode            | response)                                                                |
| Query device status          | int amtAttGetAtt(char* portName, int channel, float* attenuation, int*   |
|                              | frequency, int* compensation, char* response)                            |
| Query device specification   | int amtAttGetDeviceSpec(char* portName, int* totalChannel, float*        |
|                              | attenuationStep, float* attenuationMax, int* minFrequency, int*          |
|                              | maxFrequency)                                                            |
| Query device insertion loss  | int amtAttGetInsertionLoss(char* portName, int channel, int frequency,   |
|                              | float* insertionLoss)                                                    |

## 3. ASCII Commands for Programmable Attenuator Control

These ASCII commands directly control Amtery programmable attenuators. All commands are case sensitive. Users can use either DLL or ASCII to control the devices. ASCII commands can be used in common programing languages or serial port communication tools such as "PuTTY".

## 3.1. Using ASCII Commands

A terminal character 0x0D "carriage return" is needed at the end of all commands sent. Amtery programmable attenuator ASCII commands are SCPI-like but not standard SCPI, users cannot cascade multiple commands. Every single command needs to be sent separately.

## 3.2. ASCII Commands List

A terminal character 0x0D "carriage return" is needed at the end of all commands sent.

## A) Reset device

| Command Syntax         | Description  |                        | Example |
|------------------------|--------------|------------------------|---------|
| *RST                   | Reset device | 2.                     | *RST    |
| Arguments              |              | Description            |         |
| n/a                    |              | n/a                    |         |
| Return String          |              | Example                |         |
| If reset successfully. |              | "0": Success.          |         |
|                        |              | Any value but 0: Fail. |         |

## B) Query device information

| Command Syntax                            | Description              |               |               | Example |      |
|-------------------------------------------|--------------------------|---------------|---------------|---------|------|
| *IDN?                                     | Read device information. |               | *IDN?         |         |      |
| Arguments                                 |                          | Description   |               |         |      |
| n/a                                       |                          | n/a           |               |         |      |
| Return String                             |                          | Example       |               |         |      |
| "Model name" + "Firmware version" + "SN". |                          | "Amtery       | AT10006B-30-U | J ver0  | .98, |
|                                           |                          | SN:E0EE15FB10 | 200."         |         |      |

## C) Set attenuation

| Command Syntax                                          | Description                              | Example             |
|---------------------------------------------------------|------------------------------------------|---------------------|
| ATT <ch>,<attn></attn></ch>                             | Set the attenuation on the specific chan | nel ATT 1,5         |
|                                                         | and the compensation is OFF automatical  | lly.                |
| ATT <ch>,<attn>,<freq>,<comp></comp></freq></attn></ch> | Set the attenuation, frequer             | ncy, ATT 1,5,1000,1 |
|                                                         | compensation mode on the specific chann  | nel.                |
| Arguments                                               | Description                              |                     |

| СН                                | Specify the channel number, or 0 is controlling all channels. |
|-----------------------------------|---------------------------------------------------------------|
| ATTN                              | Attenuation value in dB.                                      |
| FREQ                              | If compensation is ON, set working frequency in MHz.          |
|                                   | If compensation is OFF, can be any frequency                  |
|                                   | within specification.                                         |
| COMP                              | 1: Enable compensation, set attenuation                       |
|                                   | including insertion loss <sup>1.</sup>                        |
|                                   | 0: Disable compensation, set attenuation                      |
|                                   | excluding insertion loss <sup>2</sup> .                       |
| Return String                     | Example                                                       |
| "Channel", "Attenuation",         | "1,5.00,1000,1"                                               |
| "Frequency", "Compensation Mode". |                                                               |
| Error information.                | "Error, the min frequency is 15 MHz."                         |

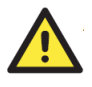

## Attention

- 1. If compensation mode is ON, since the attenuation includes insertion loss, the acceptable minimum attenuation setting is insertion loss. The real attenuation = the set attenuation.
- 2. If compensation mode is OFF, the attenuation can be set from 0 to the maximum value, the real attenuation = insertion loss + the set attenuation. And the frequency setting will not affect the attenuation, but user still needs to set a frequency within the specification.

## D) Query device status

| Command Syntax                                  | Description                                |                             | Example |
|-------------------------------------------------|--------------------------------------------|-----------------------------|---------|
| ATT? <ch></ch>                                  | Read device status, including attenuation, |                             | ATT? 1  |
|                                                 | frequency, and compensation setting.       |                             |         |
| Arguments                                       |                                            | Description                 |         |
| СН                                              |                                            | Specify the channel number. |         |
| Return String                                   |                                            | Example                     |         |
| "Channel", "Attenuation", "Frequency", "Compen  |                                            | "1,5.00,1000,0"             |         |
| sation Mode".                                   |                                            |                             |         |
| Frequency in MHz. Attenuation in dB.            |                                            |                             |         |
| Compensation mode: 1 is enabled. 0 is disabled. |                                            |                             |         |
| Error information.                              |                                            | "Error, invalid ch:2"       |         |

E) Query device Specification

| Command Syntax                                  | Description                                  |                                 | Example |
|-------------------------------------------------|----------------------------------------------|---------------------------------|---------|
| SPEC?                                           | Read the                                     | device specification, including | SPEC?   |
|                                                 | number of all channels, step of attenuation, |                                 |         |
|                                                 | maximum a                                    | ttenuation, minimum frequency,  |         |
|                                                 | and maximu                                   | ım frequency.                   |         |
| Arguments                                       |                                              | Description                     |         |
| n/a                                             |                                              | n/a                             |         |
| Return String                                   |                                              | Example                         |         |
| "Total Number of Channels","Attenuation Step"," |                                              | "1,0.250,63.500,200,6000"       |         |
| Maximum Attenuation",                           | "Minimum                                     |                                 |         |
| Frequency","Maximum Frequency".                 |                                              |                                 |         |

## F) Query device insertion loss

| Command Syntax              | Description                                 |                                   | Example    |
|-----------------------------|---------------------------------------------|-----------------------------------|------------|
| IL? <ch>,<freq></freq></ch> | Read the insertion loss at specific channel |                                   | IL? 1,2520 |
|                             | and frequer                                 | ісу.                              |            |
| Arguments                   |                                             | Description                       |            |
| СН                          |                                             | Specify the channel number.       |            |
| FREQ                        |                                             | Specify the frequency in MHz.     |            |
| Return String               |                                             | Example                           |            |
| Insertion loss in dB.       |                                             | "1.359"                           |            |
| Error information.          |                                             | "Error, invalid frequency input v | alue."     |

## 3.3. ASCII Commands Quick Search Table

| Function                     | Command Syntax                                          |
|------------------------------|---------------------------------------------------------|
| Reset device                 | *RST                                                    |
| Query device info            | *IDN?                                                   |
| Set attenuation              | ATT <ch>,<attn>,<freq>,<comp></comp></freq></attn></ch> |
| Set attenuation for disables | ATT <ch>,<attn></attn></ch>                             |
| compensation mode            |                                                         |
| Query device status          | ATT? <ch></ch>                                          |
| Query device specification   | SPEC?                                                   |
| Query device insertion loss  | IL? <ch>,<freq></freq></ch>                             |